## ログイン手順

①「Institutional login」をクリックする。

| Ģ | SKETCH<br>ENGINE                                                                                 |
|---|--------------------------------------------------------------------------------------------------|
|   | Userrame or email<br>Password<br>Password<br>COG IN<br>Forgot password?<br>Need help logging in? |
|   | No account? Sign up<br>Or try open corpora.                                                      |

②Log in via your institution 下(「type to search」)に rikkyo と入力すると、候補機関が表示 されるので、Rikkyo University をクリックする。

| Log                 | in via your institution                                                                                               |
|---------------------|----------------------------------------------------------------------------------------------------|
| rikky<br>Cannot fin | D Your institution? * • login for Norway • login for Croatia                                                          |
| 6                   | Rikkyo University<br>①数大学                                                                                             |
| AG<br>KM            | Archiepiscopal Gymnasium in Kromeriz - Library<br>Archiskupské gymnásium v Krométizi - Knihovna                       |
| USMH                | Institute of Rock Structure and Mechanics of The Czech Academy of Sciences<br>Ústav struktury a mechaniky homin AV ČR |
|                     | Pavol Jozef Safarik University in Košice<br>Univerzita Pavla Jozefa Šafárika v Košicach                               |
|                     | n. Anglo-american University<br>Anglo-am <mark>ericki vysoki škola</mark> , z.ú.                                      |
| trukteiser          | Tirol Kliniken   Health University of Applied Sciences Tyrol<br>Tirol Kliniken   ft gesundheit                        |
| 从                   | Institute of Theoretical and Applied Mechanics AS CR<br>Ústav teoretické a aplikované mechaniky AV ČR                 |
|                     | Frantisek Krizik Grammar School and Primary School, s.r.o.<br>Gymnázium Františka Križika a základní škola, s.r.o.    |
|                     |                                                                                                    |

③V-CampusID と Password を入力し、「サインイン」をクリックする。

| RIKKYO UNIVERSITY |
|-------------------|
| V-Campus SIGN IN  |
| V-CampusID        |
| Password          |
| サインイン             |

|             | Returning user or new user?<br>If you have used Sketch Engine before, reactivate your account.<br>If not, create a new account.<br>REACTIVATE & NUMT NEW ACCOUNT<br>REACTIVATE & NUMT NEW ACCOUNT<br>CLOSE<br>CLOSE<br>CLOSE<br>CLOSE<br>CLOSE<br>CLOSE<br>CLOSE<br>CLOSE<br>CLOSE<br>CLOSE<br>CLOSE |
|-------------|----------------------------------------------------------------------------------------------------|
|             | $\overline{\Box}$                                                                                                    |
| Sign up Org | anization 画面の内容を確認する。                                                                                                    |
| 同意する場合      | 合、各チェックボックスをクリックの上「SIGN UP」をクリックす                                                                                                    |
| 確認リンク;      | が記載されたメールが立教メールアドレス宛に送信されるので、内                                                                                                    |
| 確認の上メー      | ール内のリンクをクリックする。                                                                                                    |
|             | Sketch<br>Engine                                                                                                    |
|             | Sign up Organization                                                                                                    |
|             | E-mail *                                                                                                    |
|             | First name<br>Last name                                                                                                    |
|             | I sages to the Terms of use                                                                                                    |
|             | Vising the stocy rest copies are unaccess Vising the stocy rest copies are unaccess Rest Stocy 10                                                                                                    |
|             | Problem with registration? Contact us at support@tactchargine.su.                                                                                                    |
|             |                                                                                                    |
| 「GO TO SKE  | TCH ENGINE」をクリックする。                                                                                                    |
| (画面が残って     | 「いない場合は右の「 <u>SKETCH ENGINE</u> 」をクリックしてください。)                                                                                                    |
|             | SKETCH<br>ENGINE Check your mailbox                                                                                                    |
|             | An email with a verification link has been sent to you. Please,<br>check your mailbox and verify your email address.                                                                                                    |
|             |                                                                                                    |
|             | First name                                                                                                    |
|             | Last name                                                                                                    |
|             | √ Lagree to the Terms of use     √ Inform mit about new corpora and functions                                                                                                    |
|             |                                                                                                    |

## ④「SKETCH ENGINE」にログイン中となります。

| <b>5</b> | SELECT CORPL             | JS type to search               | ٩                                  | Get more space 🕣 | Ð | 0 | <b>P</b> | Do |
|----------|--------------------------|---------------------------------|------------------------------------|------------------|---|---|----------|----|
|          | BASIC ADVANCED           | MY CORPORA SH                   | HARED WITH ME                      |                  |   |   |          | _  |
|          |                          |                                 |                                    |                  |   |   |          |    |
|          | LANGUAGES                |                                 | QUICK START TUTORIAL               |                  |   |   |          |    |
| -        | Select a language and we | e will pick the best corpus for | I law to start with Clustek Engine | 0                | 4 |   |          |    |
| $\odot$  | you.                     |                                 | How to start with Sketch Engine    | 後で見る             |   |   |          |    |
| 8        | ARABIC                   | CHINESE                         | Howto                              | atart            |   |   |          |    |
| -        | DUTCH                    | ENGLISH                         |                                    | SIGH             |   |   |          |    |
| =        | FRENCH                   | GERMAN                          |                                    |                  |   |   |          |    |
| E•E      | ITALIAN                  | JAPANESE                        |                                    |                  |   |   |          |    |
| ≣•≣      | KOREAN                   | POLISH                          |                                    |                  |   |   |          |    |
| 4≡       | PORTUGUESE               | RUSSIAN                         | in 2 minu                          | itee             |   |   |          |    |
| NE       | SPANISH                  |                                 |                                    | lies             |   |   |          |    |
| -        | Mara Janguagan           |                                 | 見る 🕞 YouTube                       |                  |   |   |          |    |
| •=       | type to search           | 2                               |                                    |                  |   |   |          |    |
| 13       |                          |                                 |                                    |                  |   |   |          |    |
|          |                          |                                 |                                    |                  |   |   |          |    |

※下記の状態になった場合は、右上の家マークまたは「You are already in. You can go to Sketch Engine.」の「Sketch Engine」を押すとホーム画面に遷移します。

| You are already logged in. You can go Sketch Engine. |
|------------------------------------------------------|
| Log in                                               |
| E-mail Stitutional login                             |
| Password G Sign in with Google                       |
|                                                      |
| Forgot password?<br>Need help logging in?            |
| No account? Sign up                                  |
| Or try open corpora.                                 |
| Works in:                                            |
| O 😆 Ø                                                |
| Always use the latest version.                       |